## How To Create A Free FamilySearch.Org Account for Member and Non-Members

On the opening page of <u>www.familysearch.org</u>, click on either of the links circled in red.

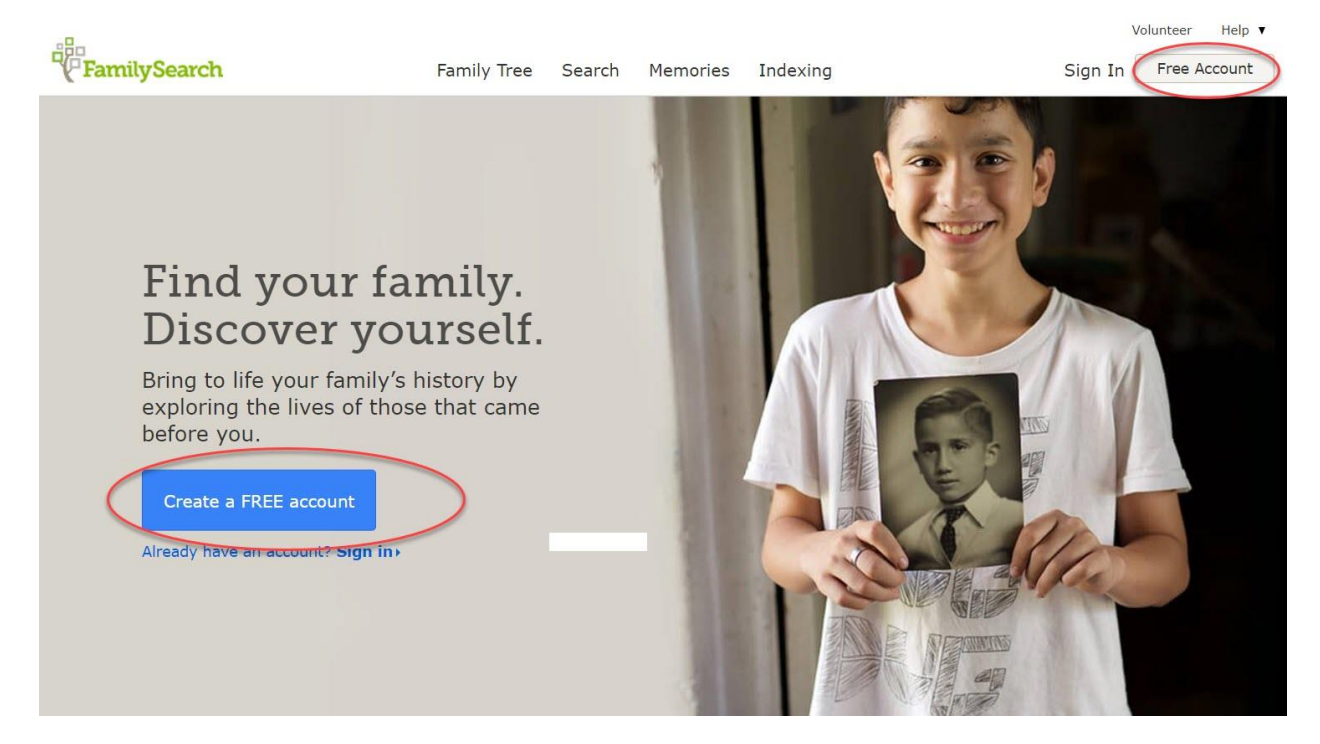

Complete the next screen dump. Note: non-members will leave the last box unchecked since they are not members of the Church.

| Family Tree        | Search Memories Indexing                        | Sign In | Free Account |
|--------------------|-------------------------------------------------|---------|--------------|
|                    |                                                 |         |              |
| Create a Fre       | e FamilySearch Accour                           | nt      |              |
| First Name         | Last Name                                       |         |              |
|                    |                                                 |         |              |
| 0                  |                                                 |         |              |
| Birth Date         |                                                 |         |              |
| Month •            | Day 🔻 Year 🔻                                    |         |              |
|                    |                                                 |         |              |
| Sex                |                                                 |         |              |
| Male Femal         | e                                               |         |              |
| I am a Member of T | ne Church of Jesus Christ of Latter-day Saints. |         |              |
|                    |                                                 |         |              |
| Continue           |                                                 |         |              |
|                    |                                                 |         |              |

Complete the following screen dump below. I put in the incorrect data for registering as a non-member. Leave last box blank for non-members.

| Fam         | ily Tree | Search           | Memories        | Indexing                |
|-------------|----------|------------------|-----------------|-------------------------|
| First Name  | aile     |                  | ast Name        |                         |
| John        |          | ✓                | Kuzmich Jr.     | ~                       |
| Birth Date  |          |                  |                 |                         |
| March       | ×        | 1 •              | 1944            | •                       |
| Sex<br>Male | Femal    | e<br>he Church o | of Jesus Christ | of Latter-day Saints. 👔 |
| Continue    | Lea      | ve blar          | k for nor       | -members                |

When you click on continue, the following box needs to be completed and then click on "Create Account." Note: non-members need to remember their email address to avoid future problems when they forget which email address they registered with.

Note: members will use their church membership account number instead of their email address since they previously checked the box indicating church membership.

| Fa                                 | mily Tree                      | Search                      | Memories              | Indexing                 |  |  |
|------------------------------------|--------------------------------|-----------------------------|-----------------------|--------------------------|--|--|
| Create a Free FamilySearch Account |                                |                             |                       |                          |  |  |
| Username or                        | Email Address                  |                             |                       |                          |  |  |
| Password                           |                                | 9.11                        | Sh                    | ow Password              |  |  |
| Confirm Pass                       | word                           |                             |                       |                          |  |  |
| Select a Reco                      | overy Option                   | E                           | mail                  |                          |  |  |
| Email                              | Please                         | e say that again            |                       |                          |  |  |
| Select a c                         | country                        |                             | Ŧ                     |                          |  |  |
| I agre<br>Privacy No               | ee to the Terr<br>tice (Update | ms of Use (U<br>d 2018-09-0 | Jpdated 2018-(<br>1). | 09-01) and have read the |  |  |
| Back                               | Create A                       | Account                     |                       |                          |  |  |